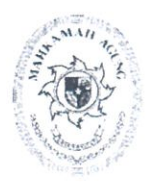

# MAHKAMAH AGUNG RI BADAN URUSAN ADMINISTRASI

JL MEDAN MERDEKA UTARA NO.9-13 TELP.3843348,3810350,3457661 FAX.3810361 TROMOL POS NO.1020-JAKARTA 10110

| Nomor    | : 342/BUN 4/PL 09/6/2022         | Jakarta, 10 | Juni 2022 |
|----------|----------------------------------|-------------|-----------|
| Lampiran | : satu set                       |             |           |
| Hal      | : Monitoring Dokumen Kepemilikan |             |           |
|          | Sertipikasi Tanah Tahun 2022     |             |           |

Yth. 1. Para Sekretaris Unit Eselon I
2. Para Sekretaris Pengadilan Tingkat Banding
3. Para Sekretaris Pengadilan Tingkat Pertama diSeluruh Indonesia

Berdasarkan data pada Aplikasi Monitoring Sertipikasi Tanah (Monserah) Kementerian Keuangan (terlampir), terdapat jumlah tanah yang dokumennya belum lengkap sebanyak 3.582 tanah dari 3.668 tanah dengan persentase sebesar 2,3%.

Sehubungan dengan hal tersebut, dalam rangka pengamanan aset dihimbau kepada seluruh satuan kerja untuk dapat melengkapi dokumen pada aplikasi SIMAN Fitur Master Aset. Adapun petunjuk dan narahubung teknis pengisian dokumen tersebut sebagaimana terlampir.

Batas waktu pengisian dokumen adalah tanggal **17 Juni 2022**. Terkait dengan hal tersebut, Pengadilan Tingkat Banding dan Unit Eselon 1 agar melakukan monitoring dan evaluasi terhadap capaian monitoring sertipikasi tanah pada satuan kerja yang berada di bawahnya melalui aplikasi SIMAN dan Monserah.

Demikian, atas perhatian dan kerjasamanya diucapkan terima kasih.

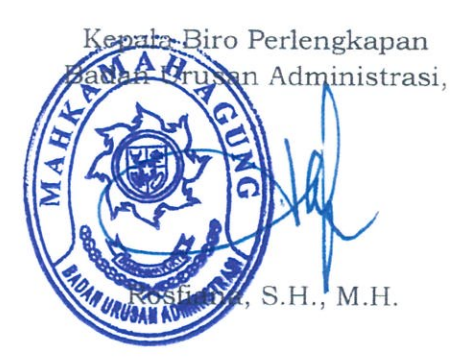

#### Tembusan:

- 1. Sekretaris Mahkamah Agung RI;
- 2. Panitera Mahkamah Agung RI;
- 3. Direktur Jenderal Badan Peradilan Umum Mahkamah Agung RI;
- 4. Direktur Jenderal Badan Peradilan Agama Mahkamah Agung RI;
- 5. Direktur Jenderal Badan Peradilan Militer dan Tata Usaha Negara Mahkamah Agung RI;
- 6. Kepala Badan Litbang Diklat Hukum dan Peradilan Mahkamah Agung RI;
- .7. Kepala Badan Pengawasan Mahkamah Agung RI;
- 8. Direktur Jenderal Kekayaan Negara Kementerian Keuangan RI.

| Lampiran | : Surat Kepala Biro Perlengkapan |
|----------|----------------------------------|
| Nomor    | : 342/BUA.4/PL.09/6/2022         |
| Tanggal  | : 10 Juni 2022                   |

## Daftar Narahubung

| No. | Narahubung                            | Koordinator Wilayah                                 |
|-----|---------------------------------------|-----------------------------------------------------|
| 1.  | Fairuz Lazwardi (082114226554)        | 1. MS Aceh                                          |
|     |                                       | 2. PTA Pekanbaru                                    |
|     |                                       | 3. Badan Peradilan Umum                             |
| 2.  | David Achmad Wijaya (08567148884)     | 1. PT Semarang                                      |
|     |                                       | 2. Badan Peradilan Agama                            |
|     |                                       | 3. Badan Peradilan Militer dan Tata Usaha<br>Negara |
| 3.  | Falcon Sihombing (082112374065)       | 1. Badan Urusan Administrasi                        |
|     |                                       | 2. PTA Yogyakarta                                   |
|     |                                       | 3. PT Bangka Belitung                               |
| 4.  | Dimas Aryo Putra (08567874614)        | 1. PT Pontianak                                     |
|     |                                       | 2. PT Manado                                        |
|     |                                       | 3. PTA Palu                                         |
| 5.  | Arif Hidayat (081298140937)           | 1. PT Palangkaraya                                  |
|     |                                       | 2. PT Ternate                                       |
| 6.  | Rendy Rumeza (085266325225)           | 1. PT Denpasar                                      |
|     |                                       | 2. PT Mataram                                       |
| 7.  | Adi Mardiansyah (085697121297)        | 1. PTA Medan                                        |
|     |                                       | 2. PT Gorontalo                                     |
| 8.  | Nur Rahmat Baskara (082124001011)     | 1. PTA Kupang                                       |
|     |                                       | 2. PTA Jayapura                                     |
| 9.  | Ulfah Apriani (081286151313)          | 1. PTA Bengkulu                                     |
|     |                                       | 2. PTA Ambon                                        |
|     |                                       | 3. Badan Pengawasan                                 |
| 10. | Silvani Elsa Fitriana (087896062747)  | 1. PTA Padang                                       |
|     |                                       | 2. PT Kendari                                       |
| 11. | Anisa Dwi Yunianti (08164887886)      | 1. PT Banten                                        |
|     |                                       | 2. PT Banjarmasin                                   |
|     |                                       | 3. Kepaniteraan                                     |
| 12. | Indah Niasty Manao (081288068361)     | 1. PT Palembang                                     |
|     |                                       | 2. PTA Samarinda                                    |
| 13. | Rina Lastriana (081298221489)         | PT Makassar                                         |
| 14. | Muhammad Syahnan Irawan (08111552286) | 1. PTA Bandung                                      |
|     |                                       | 2. PA Batam                                         |
| 15. | Ahmad Fauzi Ibrahim (082112323737)    | PT Surabaya                                         |

| Lampiran II | : Surat Kepala Biro Perlengkapan |
|-------------|----------------------------------|
| Nomor       | : 342/BUA.4/PL.09/6/2022         |
| Tanggal     | : 10 Juni 2022                   |

- A. Monitoring pada Aplikasi Monserah
  - 1. Login web siman pada alamat <u>https://djkn.kemenkeu.go.id/websiman/login</u>. $\rightarrow$
  - 2. Pilih akun siman dan masukkan username Aplikasi SIMAN dan password, selanjutnya tekan tombol login.
  - 3. Pilih fitur monitoring, klik Sertipikasi BMN (Monitoring Sertipikasi Tanah) dan klik Pengguna.

| Ø SIMAN             |                                                                          |
|---------------------|--------------------------------------------------------------------------|
| 😧 ULFAH APRIANI 🛛 🛞 | hi Monitoring                                                            |
| 🕫 Deshboerd         | <u>um</u> Monitoring                                                     |
| 🖾 Aplikasi          |                                                                          |
| Lat. Monitoring     | SERTIPIKASI BMN SIMAN Ø 🗢 SAKTI                                          |
| 🛦 Undun             | Monitoring Serupikasi Tanan Monitoring Sinkronisasi                      |
| ✗ Taols             |                                                                          |
| Dokumen             |                                                                          |
| BN Video            |                                                                          |
| @ Logout            |                                                                          |
| SIMAN 🧿 MOBILE      |                                                                          |
|                     |                                                                          |
| Google Play         |                                                                          |
|                     | 2015-2022 @ Web SBAAN<br>Directoral Jondonal Indigram Negara             |
| Ø SIMAN             | BERANDA FITUR MONTORING UNDUM BLOG 🗷 \Theta                              |
|                     | Monitoring Sertipikasi Tanah                                             |
|                     | PENGGUNA                                                                 |
|                     | EXISTENCE EXAMPLE<br>EXISTENCIAL AND AND AND AND AND AND AND AND AND AND |
|                     | Tamia d Serdče   Phacy Polcy                                             |

4. Muncul tampilan monserah/pengguna, tabulasi Kementerian/Lembaga.

|                                                     |      | 1        |               |                           |                                | /                                 | 1 00                                    | , ,                     | _                 |                  |                         |             |                             | /                                  |                     | 0                                                          | ,                 |                  | _                         |                         |                               |      |
|-----------------------------------------------------|------|----------|---------------|---------------------------|--------------------------------|-----------------------------------|-----------------------------------------|-------------------------|-------------------|------------------|-------------------------|-------------|-----------------------------|------------------------------------|---------------------|------------------------------------------------------------|-------------------|------------------|---------------------------|-------------------------|-------------------------------|------|
|                                                     |      |          | 0             | SIM                       | ٨N                             |                                   |                                         |                         |                   |                  |                         |             | LANDA PITU                  | e MONITOR                          |                     | 04H 84.00                                                  | 8                 | 0                |                           |                         |                               |      |
|                                                     |      |          |               |                           |                                |                                   |                                         | Monit                   | oring             | Sert             | ipika                   | nsi T       | anah                        |                                    |                     |                                                            |                   |                  |                           |                         |                               |      |
| Marsenh / Penggara                                  |      |          |               |                           |                                |                                   |                                         |                         |                   |                  |                         |             |                             |                                    |                     |                                                            |                   |                  |                           |                         |                               |      |
| Tabulasi Kemer<br>Peropikasi sese oti so 1<br>2 0 6 | nter | ian/L    | .emt          | xaga                      |                                |                                   |                                         |                         |                   |                  |                         |             |                             |                                    |                     |                                                            |                   |                  | Carl                      |                         |                               |      |
| Unit Karja                                          | -    | vertical |               |                           |                                |                                   | Progres Berdesark                       | an Juniah MJP           |                   |                  |                         |             | Progra                      | Berdesarkat Au                     | nish Birlang        |                                                            |                   | Proget           | Validaei Barth            | narkan No               |                               |      |
| Di II<br>Gale Annia<br>Ci, Union Ki, Contor         |      | -        | united in     | Autob<br>Tanah<br>BUM(EK) | Bernerlipher<br>Selarah Belang | Bernerlipha<br>Sebagian<br>Bidarg | Bernerlipher<br>Belan benar<br>Kelentum | Bernerlipket<br>Lainryn | Man<br>Benefipha  | Total<br>Langkap | Tidak<br>Ada<br>Inputan | Auntal      | Antiak Balany<br>Berurlipka | Retarium<br>Billing<br>Bernetipher | Total Lass<br>Tanah | Total Lass<br>Rolang Bolan<br>Reconcipilitat<br>ID-42<br>M | vald<br>Selandaya | vale<br>Salagian | Telak valid<br>Selanatopo | Prose<br>Voldari<br>NJP | Balan<br>Validasi<br>Balandas |      |
| DOS MANYAGON                                        | 7    | 128      | 1798          | 100                       | 7                              |                                   | 10                                      | 3 1                     |                   | 1 15             | 1                       | 1 310       | 2 8                         | 102.38                             | 1 2.706.65          | 1818275                                                    | 1                 |                  |                           | 1                       | 1                             | 84   |
| ADUND THE                                           |      | 124      | 1766          | 1.448                     |                                |                                   | 10                                      |                         |                   | 1.11             |                         | 1 110       |                             | 140.00                             | 7.724.45            | 7814272                                                    |                   |                  |                           |                         |                               | - 14 |
| ad 1 der 1                                          |      |          |               |                           |                                |                                   |                                         |                         |                   |                  |                         |             |                             |                                    |                     |                                                            |                   |                  |                           |                         |                               |      |
| and a get                                           |      | 2000     | 34            |                           | 92702                          |                                   |                                         |                         |                   |                  |                         |             |                             |                                    |                     |                                                            |                   |                  |                           |                         |                               |      |
| Column                                              |      | Saturat  | nda.          | **                        | Dealer                         | yet .                             |                                         |                         |                   |                  |                         |             |                             |                                    |                     |                                                            |                   | the of the other |                           |                         |                               |      |
| Auntah Tanah                                        | (9)  | 100      |               |                           | Unite .                        | n tanuh yang te<br>Kilahiji       | rand pain ajritaj                       | anymania metano         | e fault paratet i | Done Dec         |                         |             |                             |                                    |                     |                                                            |                   | Tylanoise        | a a a a subject           |                         |                               |      |
| herverligikat Seluruh Bidang                        | (0)  | NUP      | bere<br>Jarre | engelan an<br>enropi Ro   | Junia<br>Gana                  | i setpiatan<br>setipiat ngi       | Pamaintah Iki san<br>(SHP)              | a langar Jumian         | bring bet La      | as bitang ba     | riatokata               | ana beg     | per Lues teruit             |                                    |                     |                                                            |                   | Data ting.       | e la calenda da           |                         |                               |      |
| Antonipikal behagian                                | 10   | 14,8     | darie.        | ristaf a n                | 100                            | - instant a -                     | Parameter III TO                        | Contraction (second     | unan brang b      | AN A PARTNER     | as highly 1             | whether the | #TOAK same in               | right Line Server.                 |                     |                                                            |                   | Data Sino.       | ( anglas                  |                         |                               |      |

5. Klik NUP yang bertanda biru dan akan muncul kolom dari huruf G sampai dengan U. Kolom tersebut diisi pada Aplikasi SIMAN sub menu Dokumen.

## B. Persiapan Detil Master Aset

- 1. Pastikan komputer sudah terinstal SIMAN Launcher versi 3.1.2 atau yang lebih baru dan Plugin Master Aset versi 3.2.6.5 atau yang lebih baru. Silahkan dapat dicek pada alamat <u>https://www.djkn.kemenkeu.go.id/websiman</u>.
- 2. Buka plugin Master Aset menu Tanah dan pilih salah satu aset Tanah yang akan diinput kelengkapan (Gambar A.1)

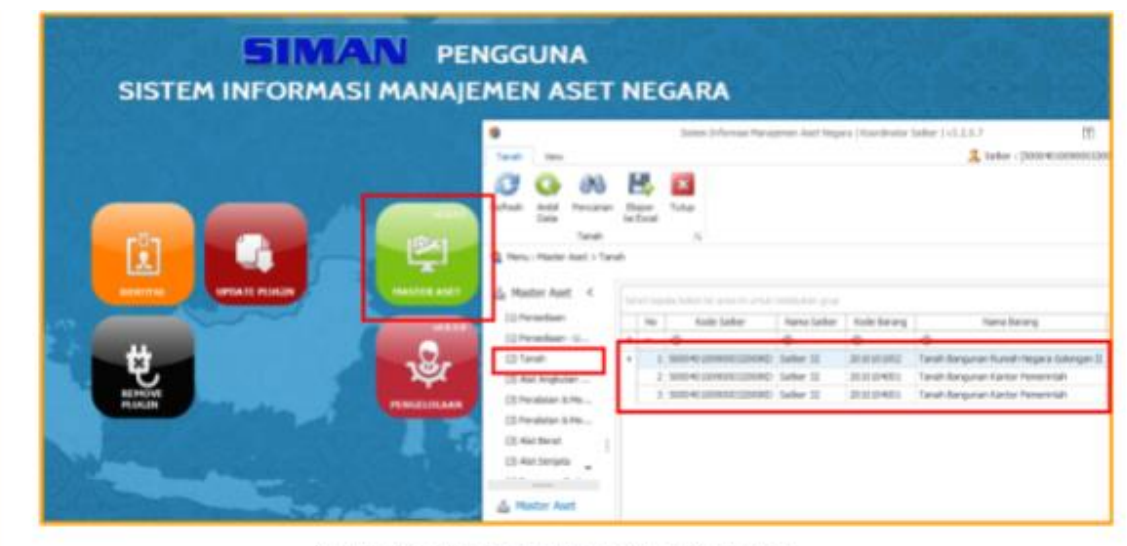

Gambar A.1 Tampilan Halaman Utama Master Aset

3. Pastikan kode barang aset berupa tanah telah sesuai (Gambar A.2). Jika belum sesuai, disarankan melakukan koreksi kode barang pada aplikasi akuntansi barang (SAKTI/SIMAK) yang berlaku pada masing-masing Kementerian/Lembaga terlebih dahulu.

| 2       | A OctailBPN |                                                                           |                                                                |                                  |                   |
|---------|-------------|---------------------------------------------------------------------------|----------------------------------------------------------------|----------------------------------|-------------------|
|         | 1.00        | Satker                                                                    | 1000-40120080001120009(D                                       | Seter 12                         |                   |
|         |             | Kade Barang-NUP - NO. KIB                                                 | 2010304001 1 1                                                 | Tanah Banguran Kantor Penerintah |                   |
|         |             | Randisi - Herk/Tipe<br>Nu llegister Aset<br>Tercatat Dalam<br>Status SESH | tan (-<br>2.01.01.04.001.00001<br>408 (Kartu Invetaris Barang) |                                  | Unit K28 Unit Dak |
| ir Aset | Temphan     | Status Aset Me                                                            |                                                                |                                  | Cesal Profile     |

Gambar A.2 Tampilan Halaman Utama Master Aset Tanah

4. Selanjutnya, lakukan penginputan jumlah bidang yang terdapat pada aset tanah tersebut. Pastikan klik Simpan setelahnya (Gambar A.3). Jumlah bidang adalah banyaknya bidang yang terdapat pada satu aset tanah, bukan diisi luas tanah/luas bidang.

| >      | ∧ Detail BMB                                                                                                    |             |                           |                 |            |                                                                                        |                                                                           |               |            |                         |
|--------|----------------------------------------------------------------------------------------------------|-------------|---------------------------|-----------------|------------|----------------------------------------------------------------------------------------|---------------------------------------------------------------------------|---------------|------------|-------------------------|
|        | Feto                                                                                                    |             |                           |                 |            |                                                                                        |                                                                           |               |            |                         |
|        |                                                                                                    | 5           | atker                     | 5000401009000   | 132000KD   |                                                                                        | Safker 32                                                                 |               |            |                         |
|        | _                                                                                                    |             | ode Barang- NUP - NO, KIR | 2010104001      | 1          | 1                                                                                      | Tanah Bangunan                                                            | Kantor Pemeri | ntah       |                         |
|        |                                                                                                    | 2           | ondisi - Herk/Tipe        | Bak             |            |                                                                                        |                                                                           |               |            |                         |
|        | 111 K                                                                                                    |             | o Register Aset           | 2.01.01.04.001  | .00001     |                                                                                        |                                                                           |               | 1.0111.070 | 10.10.0                 |
|        |                                                                                                    |             | creatat Dalam             | KIB (Kartu Jiwe | taris Bara | યો                                                                                     |                                                                           |               | Linethab   | Unationumb              |
|        |                                                                                                    |             | tatus SBSII               |                 |            |                                                                                        |                                                                           |               | Cetak Ka   | rtu Identitas Barang (K |
|        |                                                                                                    | 5           | tatus Aset Idle           |                 |            |                                                                                        |                                                                           |               | _          |                         |
| 10     |                                                                                                    |             |                           |                 |            |                                                                                        |                                                                           |               |            | Cetak Profile           |
| 10     | Tampikan                                                                                                    |             |                           |                 |            |                                                                                        |                                                                           |               | _          |                         |
| ž      | Pasilitas Per                                                                                                   | niaian      | Pengelolaan               | Pendiharaan     |            | Status Hukum                                                                           | Dels                                                                      | men 128       | 5911       | Dolumen Lainnya         |
| 1      | Detail Fo                                                                                                    | to d        | Dokumen S                 | 89K             | Datas d    | in GPS                                                                                 | Dokumen                                                                   | NOOP          | Mutasi     | Bangunan                |
|        | 🗄 Simpan 🔊 Refre                                                                                                | sh          |                           |                 |            |                                                                                        |                                                                           |               |            |                         |
|        | Calcupation / Kata                                                                                              | KOTA JAKA   | RTA SELATAN               | Pilh Kab/ K     | ote        | Tanggal                                                                                |                                                                           | 040           | 9/2017 ¥   |                         |
|        | the second second second second second second second second second second second second second second second se | -           |                           |                 |            |                                                                                        |                                                                           |               |            |                         |
|        |                                                                                                    |             |                           |                 |            |                                                                                        |                                                                           |               |            |                         |
|        | Alamat i airmea                                                                                                 |             |                           |                 |            | A Lass T                                                                               | anah (m2)                                                                 |               |            |                         |
|        | Alamat Lainnya                                                                                                  |             |                           |                 |            | Lues Seluru                                                                            | ianah (m2)<br>insa                                                        |               |            | 1.00                    |
|        | Alamat Lainnya                                                                                                  |             |                           |                 | ~          | Luas Selurul<br>Luas Tanah                                                             | ianah (m2)<br>hrya<br>Unluk Bangunan                                      |               |            | 1.09                    |
| A      | Alanat Laimya                                                                                                   |             |                           |                 | Ū.         | Lues Selurul<br>Lues Tenehr<br>Lues Tenehr                                             | ianah (m2)<br>hrsa<br>Untuk Bangunan<br>Untuk Sarana Di                   | ngkungan      |            | 1.00                    |
| à      | Alanat Lampa                                                                                                    |             |                           |                 | Ç          | A Loss To<br>Luss Seluru<br>Luss Tanahi<br>Luss Tanahi<br>Luss Tanahi                  | ianah (m2)<br>hosa<br>Untuk Banguran<br>Untuk Sarana Li<br>Kecong         | ngkungan      |            | 1.00<br>30<br>79        |
| ۵<br>۵ | Alanat Lainnya<br>A Pesggana<br>Status Penggunaan                                                               | Digunakan s | erdri urtuk operacional   |                 | 2          | A Lease Tr<br>Luas Selurut<br>Luas Tanahi<br>Luas Tanahi<br>Luas Lahani<br>Jumlah Bida | ianah (m2)<br>hinya<br>Untuk Banguran<br>Untuk Sanana Li<br>Kiseong<br>ng | sglungan      |            | 1.00<br>30<br>70        |

Gambar A.3 Tampilan Tab Detil Master Aset Tanah

## C. Penginputan Foto

Disarankan melengkapi data pendukung lainnya minimal seperti: lokasi, foto, batas dan GPS (Gambar A.4).

| 1.00       | <ul> <li>Default Basel</li> </ul>                                                                                                    |                                                                                                    |                              |                                 |                   |             |                                |
|------------|----------------------------------------------------------------------------------------------------|----------------------------------------------------------------------------------------------------|------------------------------|---------------------------------|-------------------|-------------|--------------------------------|
|            | futu                                                                                                    |                                                                                                    |                              |                                 |                   |             |                                |
|            | 1.00                                                                                                    | Sather                                                                                                    | 1000 at 100 at               | 0.1200/00/00                    |                   | Distance 12 |                                |
|            |                                                                                                    | Kode Barana - HUP - NO. KIB                                                                                       | 2015104001                   | 11                              | 1.                | Tabah Bana  | unio Carlter P                 |
|            | 1 A                                                                                                    | Energiai - Herk/Time                                                                                              | faile .                      | -92                             | -                 |             |                                |
|            | 1.4                                                                                                    | Bu Register Aurt                                                                                                  | 2.01.01.04.00                | 1.00001                         |                   |             |                                |
|            |                                                                                                    | Terratat Dalam                                                                                                    | ALLE DOW TO DOWN             | tani Baran                      | ai                |             |                                |
|            | States III                                                                                                    | Status SEST                                                                                                    | one date of his and here all |                                 |                   |             |                                |
|            | COLUMN TWO IS NOT                                                                                                    | Status Aset life                                                                                                  |                              |                                 |                   |             |                                |
| 10         |                                                                                                    |                                                                                                    |                              |                                 |                   |             |                                |
| 8          |                                                                                                    |                                                                                                    |                              |                                 |                   |             |                                |
| ÷.         | 10.00.1                                                                                                    |                                                                                                    |                              |                                 |                   |             |                                |
| stor       | Tanpikan                                                                                                    |                                                                                                    |                              |                                 |                   |             |                                |
| Master     | Tangilian<br>Detal Avia                                                                                                    | Dollarsen 1985 Bates Gen G                                                                                        | PS Datur                     | we NOP                          | 1940              | ei Bana     | ine I                          |
| Master     | Tarphan<br>Detal Auto                                                                                                    | Dotumen SBSK Mates den G                                                                                          | PS Datur                     | Hen NJOP                        | Phila             | ei Terg     | urian   /                      |
| Matter     | Tangikan<br>Debal Avis<br>El Singan 🗊 Ratiosh                                                                                                    | Dokumen SBSK Setus dan G                                                                                          | PS Datur                     | en NJOP                         | Muta              | ei Seg      | unan   /                       |
| Master     | Tanpflatt                                                                                                    | Dokumen SBSK Batas dan G                                                                                          | PS Datur                     | Hen NJOP                        | Mate              | ei birg     | urian   /                      |
| Master     | Tanpikas:<br>Delal Anto<br>El Simpan (S Refeet<br>A Lokasi                                                                                                    | Dotumen   585K   Satus dan G                                                                                      | PS Dulur                     | ven NJOP                        | Mata              | ei Berg     | urian   /                      |
| Matter     | Tanpikan<br>Debil Auto<br>Bismpan @Rebelik<br>A Lokasi<br>Jalan                                                                                                    | Dokumen   585K   Batel dan G                                                                                      | PS Dolur                     | en NJOP                         | MA                | ei Berg     | unan   /                       |
| Master     | Tanpikan<br>Debil Auto<br>Simpan S Robelt<br>A Lokasi<br>Jalan<br>RT/Riti-Helurahan/Desa                                                                                                    | Dokumen SBSK Bates dan G<br>Salari Murai no. 48<br>02/01                                                          | PS Collur                    | sen NJOP<br>Hangpiliter         | Hiyta             | ii Biro     | unen 1                         |
| Muster     | Tanpikan<br>Debal Auto<br>Simpan S Rahash<br>A Lokasi<br>Jalan<br>RT/R01 Hekusharu/Desa<br>Kacanatan                                                                                                    | Dokumen SBSK Metes den G<br>Salari Murai no. 48<br>02/01<br>Preanggafian                                          | PS Dolur                     | Hangaitw                        | i Huta            | et fang     | unan /                         |
| Matter     | Tanpikan<br>Debal Auto<br>Simpan S Robeck<br>A Lokasi<br>Jalan<br>RT/R01 Helurahan/Deba<br>Recentar<br>Provins - Fode Pac                                                                                                    | Dokumen SBSK Metes den G<br>Salari Hurar no. 48<br>02/01<br>Preamgashan<br>Did Jekaktra                           | PS Dolur                     | HEN NUOP                        | 9449<br>n         | et fang     | priori /                       |
| Matter     | Tanpikan<br>Detal Auto<br>Simpan @ Rohesh<br>Jalan<br>RT/R01 Helurahan/Detal<br>Gacanatan<br>Provensi - Fode Pac<br>Tolowating (Kolo                                                                                                    | Dokumen SBSK Meteo den G<br>Salan Hurar no. 48<br>02/01<br>Pesanggahan<br>Did Jekakita Kili atau                  | PS Dolur                     | een NJOP<br>esamopaihan<br>1622 | n<br>3            | ii Berg     | Pilit-Prove                    |
| Matter     | Tanpikan<br>Detal Auto<br>Simpon S Rohesh<br>Alben<br>Alben | Dokumen SBSK Netes den G<br>Salan Huran no. 40<br>02/01<br>Pesanggahan<br>Del Sesaeta<br>Kotta Jakakita Solatan   | PS Datur                     | Harrigoshw<br>1922              | 9643<br>n         | ii Biro     | Pills Previe<br>Pills Kold (Ko |
| Nativ      | Tanpikan<br>Detal Auto<br>Sompan S Rahesh<br>A Lokasi<br>Jalan<br>RT/ROI Kelurahan/Desa<br>Kacamatan<br>Proveni - Kade Pac<br>Kolupaten / Kala                                                                                                    | Dokumen SBSK Netes dan G<br>Salan Huran no. 48<br>02/01<br>Pesanggahan<br>Del Sesanta<br>Nota Jakakita Stlattan   | PS Datur                     | een NJOP<br>mangpillee<br>1922  | ) (Huta<br>n<br>2 | ii Biro     | inten 1<br>Pelin Preven        |
| Nuclei     | Tampikan<br>Debal Avis<br>Bismpan @ Refesh<br>Artokase<br>Jalan<br>RT/R01 Kelurahan/Dena<br>Kacamatan<br>Proumi - Kode Pas<br>Kabupaten / Kala                                                                                                    | Dakumen SBSK Netes dan G<br>Salan Hurar no. 48<br>02/01<br>Pesanggahan<br>Det JakaArta<br>Ktita JakaArta SELATAns | PS Dolur                     | en NJOP<br>mangpiller<br>  1822 | 1                 | ii Biro     | inten /                        |
| Nutre Nate | Taropikan:<br>Delal Auto<br>Simpan S Refeat<br>A Lokasi<br>Jalan<br>RT/ROL Autoritum/Desa<br>Katamatan<br>Proveni - Role Pac<br>Kobupatèn / Kola<br>Renat Larriya                                                                                                    | Datumen 585K Setes dan G<br>Jalan Munia no. 48<br>02/01<br>Pesanggahan<br>Del Jaelakita Selaitaes                 | PS Colur                     | en NOP                          | 1 Huda            | ei Berg     | Infan   F                      |

Gambar A.4 Tampilan Update Lokasi, Foto, Batas dan GPS

- D. Penginputan Dokumen Sertifikat
  - 1. Pada Master Aset menu Tanah, buka tab dokumen (Gambar B.1) untuk mulai penginputan dokumen Sertipikat. Siapkan scan dokumen tersebut terlebih dahulu.
  - 2. Klik tombol Tambah untuk melakukan inputan baru dokumen kepemilikan tanah (Gambar B.1). Input isian form dengan lengkap dan sesuai.

| Fors     Satker   Kode Barengo   No Register   No Register   Satkar   No Register   Satkar   No Register   No Register   Satkar   No Register   Satkar   Satkar   No Register   Satkar   No Register   Satkar   Satkar <th>∧ Detail 8HN</th> <th></th> <th>🙀 Form Dokumen Tanah</th> <th></th> <th>- 0</th>                                                                                        | ∧ Detail 8HN                                                                                                    |                                                                                                    | 🙀 Form Dokumen Tanah                                                                                                    |                  | - 0        |
|----------------------------------------------------------------------------------------------------|----------------------------------------------------------------------------------------------------|----------------------------------------------------------------------------------------------------|----------------------------------------------------------------------------------------------------|------------------|------------|
| Detail     Peta     Dokumen     SBX       Bo     Bo     Bolang     Dokumen       No     No     Bolang     Dokumen       No     No     Bolang     Dokumen       No     No     Bolang     Dokumen       No     No     Bolang     Dokumen       No     No     Bolang     Dokumen       No     Strate     Image: No       No     Strate     Image: No |                                                                                                    | Satker<br>Kode Barang<br>Kondisi - Her<br>No Register /<br>Tercatat Dak<br>Status SBSB<br>Status Aset 1 | Singan      Keset     Singan     Singan | w Derlaku Sampai | ×          |
| No     No Bislang     Dokumen Kergen       *     -     -       *     -     -       *     No Bislang     Condrat       *     No Bislang     Condrat                                                                                                    | Detal Foto Dokume                                                                                                    | n sesk                                                                                                  | Instansi Penerbit                                                                                                    |                  |            |
| Ke Bidang: (Jumlah: 1 Dokumen) File     Ungpih Dok     1 Sertificat                                                                                                    | No         No Bidang         I           1         -         -         -         -         -         -         -         -         -         -         -         -         -         -         -         -         -         -         -         -         -         -         -         -         -         -         -         -         -         -         -         -         -         -         -         -         -         -         -         -         -         -         -         -         -         -         -         -         -         -         -         -         -         -         -         -         -         -         -         -         -         -         -         -         -         -         -         -         -         -         -         -         -         -         -         -         -         -         -         -         -         -         -         -         -         -         -         -         -         -         -         -         -         -         -         -         -         -         -         -         - | lokumen Kepen                                                                                           | Koordnat                                                                                                    |                  |            |
|                                                                                                    | < No Bidang: (Jumlah : 1<br>1 5e                                                                                                    | Dokumen)<br>rtfirat                                                                                     | Pin                                                                                                    |                  | Ungpah Dok |
|                                                                                                    |                                                                                                    |                                                                                                    |                                                                                                    |                  |            |

Gambar B.1 Tampilan Tab Dokumen

- 3. Pastikan pengisian sertifikat disesuaikan dengan bidang yang tercantum dalam sertipikat.
- 4. Dalam menginput form Dokumen Kepemilikan Tanah agar memperhatikan hal-hal sebagai berikut:
  - a. No. Bidang adalah identitas untuk beberapa bidang pada NUP Tanah. Inputan No Bidang agar diisi angka dengan batasan maksimal sesuai isia Jumlah

Bidang pada Detail Master Aset (Gambar A.3). Misal: Jumlah Bidang diisi 2, maka No Bidang yang dapat diisi adalah angka 1 s.d 2.

- b. Inputan Luas Bidang agar diisi sesuai luas yang tertera pada Sertipikat.
- c. Inputan Atas Nama agar diisi sesuai nama pemegang hak pada Sertipikat.
- d. Inputan Instansi Penerbit agar diisi sesuai dengan nama BPN/Kantor Pertanahan yang telah menerbitkan Sertipikat.
- e. Inputan Status hanya akan muncul jika memilih Jenis Dokumen kepemilikan selain Bersertipikat a.n Pemerintah c.q K/L. User agar memilih status yang menjelaskan kondisi riil pada bidang/dokumen tersebut.
- f. Inputan Koordinat agar diisi dengan koordinat yang akurat dan berada di Wilayah NKRI dengan contoh format "6.23453,100.54324". Cara penginputan koordinat adalah menggunakan *Google Maps*, mencari daerah letak tanah tersebut dan klik kanan untuk dapat mengetahu titik koordinatnya.
- g. Inputan Keterangan dapat diisi dengan informasi tambahan lainnya yang relevan.
- h. Pada satu aset tanah dapat dilakukan input dokumen untuk semua jenis dokumen kepemilikan, sehingga terekam histori dokumen kepemilikan atas aset tersebut. Contohnya satu aset dengan satu bidang tanah dapat diinput satu dokumen kepemilikan dengan kondisi status terakhir.
- i. Untuk aset yang memiliki lebih dari satu bidang tanah, agar dilakukan input dokumen kepemilikan untuk setiap bidang tanah. Contohnya satu NUP tanah yang memiliki dua sertipikat, dapat diinput dua dokumen sertipikat secara bersamaan.
- 5. Setelah dokumen sertipikat diinput lengkap untuk semua bidang tanah, pada Tab Detail bagian Luas Tanah (m2) (Gambar A.3), pastikan luas tanah pada Luas Seluruhnya telah sesuai dengan total luas pada dokumen-dokumen Sertipikat. Jika belum sesuai, agar melakukan koreksi luas pada aplikasi akuntansi barang (SAKTI/SIMAK) yang berlaku pada masing-masing Kementerian Lembaga dengan mematuhi aturan/prosedur internal sebelum melakukan koreksi.
- 6. Rekapitulasi hasil penginputan detil master aset dan dokumen kepemilikan dapat dicek melalui tools monitoring yang ter-update setiap 2 (dua) jam sekali pada alamat www.djkn.kemenkeu.go.id/websiman, yang dapat diakses mulai tanggal 1 September 2021.
- E. Penginputan Batas dan GPS

Input batas tanah tersebut beserta GPS nya. Inputan Koordinat agar diisi dengan koordinat yang akurat dan berada di Wilayah NKRI dengan contoh format "6.23453,100.54324". Cara penginputan koordinat adalah menggunakan *Google Maps*, mencari daerah letak tanah tersebut berdasarkan alamat tanah dan klik dua kali untuk menandai tanah tersebut. Tanda akan muncul dengan bentuk GPS warna merah. Selanjutnya, klik kanan untuk dapat mengetahui titik koordinatnya. Lalu klik SIMPAN pada bagian kiri atas.

| Tanah               | Vew                 |               |                                     |                                 |                                   |                                      |                         |                                                                                                    |   |            |                           |               |
|---------------------|---------------------|---------------|-------------------------------------|---------------------------------|-----------------------------------|--------------------------------------|-------------------------|----------------------------------------------------------------------------------------------------|---|------------|---------------------------|---------------|
| <b>O</b><br>Refresh | C<br>Tamp<br>Lebh 5 | ikan<br>anyak | Tampikan Pencarian C<br>Semua Tanah | etak Bapar<br>abel le Escel     | Kembal                            |                                      |                         |                                                                                                    |   |            |                           |               |
| â                   |                     |               |                                     |                                 |                                   |                                      |                         |                                                                                                    |   |            |                           |               |
| >                   | -                   | Deta          | sil DP1N                            |                                 |                                   |                                      |                         |                                                                                                    |   |            |                           |               |
|                     | Fol                 | to            |                                     |                                 |                                   |                                      |                         |                                                                                                    |   |            |                           |               |
|                     |                     |               |                                     | Satker                          | 005012600576274000KD              | PENGADILAN TINGGI AGA                | VMA BENGKULU            |                                                                                                    |   |            |                           |               |
|                     | -                   |               | AND MARK                            | Kode Barang - NUP               | 2010101001 2 77                   | nah Bangunan Rumah Negara Goli       | ongan I                 |                                                                                                    |   |            |                           |               |
|                     |                     | Sid.          | and the second                      | Kondisi - Merk/Tipe             | Baik LOKAL/Tanał                  | Rumah Dinas                          |                         |                                                                                                    |   | -          |                           |               |
|                     |                     |               | Constant of the second              | No Register Aset                | 2.01.01.01.001.00002              |                                      | -0                      | Form Lokasi Tanah                                                                                                    | × |            |                           |               |
|                     | Status 5851         |               |                                     |                                 | Kib (Kartu prvetare sarang)       |                                      | 1770                    | ~                                                                                                    |   |            |                           |               |
|                     | 16                  | 3             | Contraction of the local            | Status 303h                     |                                   |                                      | Simpan Simpan           | Reset In Tutup                                                                                                    | ~ |            |                           |               |
|                     |                     |               |                                     |                                 |                                   |                                      | - Edit Data Lokasi Ta   | nah                                                                                                    |   |            |                           |               |
|                     | 1                   | -             | 15                                  |                                 |                                   |                                      | And and a second second | The second second secon |   |            |                           |               |
|                     | 11                  | impikar       | <u>1</u>                            |                                 |                                   |                                      | Batas Otara             | Particle Proc. 1 and 20 hasterneed                                                                                                    |   |            |                           |               |
|                     |                     |               |                                     |                                 |                                   |                                      | Batas Salatan           | Patok Desi Lsid IV batasprai                                                                                                    |   |            |                           |               |
| 1p                  |                     |               |                                     |                                 |                                   |                                      | Batar Trar              | Patric Ban 1 old IV batamoni                                                                                                    |   |            |                           |               |
| C AK                | D                   | etal          | Foto                                | Dokumen SB                      | SK Batas dan GPS                  | Dokumen NJOP                         | Beable                  | Persed Panlann                                                                                                    |   | esiaan     | Pemeliharaan              | Status Hukum  |
| ASC                 |                     |               |                                     |                                 |                                   |                                      | Penintukan Tanah        | Perkantnran                                                                                                    |   |            |                           |               |
| ster                |                     |               |                                     |                                 |                                   |                                      | Topografi Kophir        | Datar                                                                                                    |   |            |                           |               |
| ž                   |                     | No            | Batas Utara                         | Batas Barat                     | Batas Selatan                     | Batas Timur                          | Topografi Flevasi       | Sama                                                                                                    |   | sesbilitas | GPS                       |               |
|                     | 1                   |               | Rutek Dari I alii IV hataon         | C-                              | *UP                               | FUL<br>Datek Basi I sid Til batassal | Alexandratas            | Entr                                                                                                    |   |            | -2 8421804254220282 102 1 | 1171124419353 |
|                     |                     |               | Pante, besi 1 syn 14 benaste        | an interpretation of the second | asprai i nauk besi rayu ri balagi | rai maitak bita 1 syu 14 batasprae   | (25)                    | -3.8431804354720387_102.3117116441835                                                                                                    | 2 |            | -3.6431604334720362, 102. | 1171104410352 |
|                     |                     |               |                                     |                                 |                                   |                                      | 1.0                     |                                                                                                    |   |            |                           |               |
|                     |                     |               |                                     |                                 |                                   |                                      |                         |                                                                                                    |   |            |                           |               |
|                     |                     |               |                                     |                                 |                                   |                                      |                         |                                                                                                    |   | -          |                           |               |
|                     |                     |               |                                     |                                 |                                   |                                      | J                       |                                                                                                    |   |            |                           |               |
|                     |                     |               |                                     |                                 |                                   |                                      |                         |                                                                                                    |   |            |                           |               |